## **INSTRUCCIONES PLANTILLA - PACKAGING**

Ps

Trabaja sobre la capa de cuatricromía, usa las guías de las capas y, una vez hayas finalizado el diseño, oculta o suprime las capas de guías para que no aparezcan en tu archivo final: solo deben aparecer las marcas de corte, en tu archivo final.

Ai

Las capas en el archivo Illustrator indican las diferentes zonas a respetar durante el diseño. Están bloqueadas y no son imprimibles.

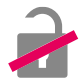

#### **NO DESBLOQUEES LAS CAPAS PARA USARLAS:**

Al guardar en EPS o PDF, no aparecerán: si las reactivas EXAPRINT no se hará responsable si aparecen.

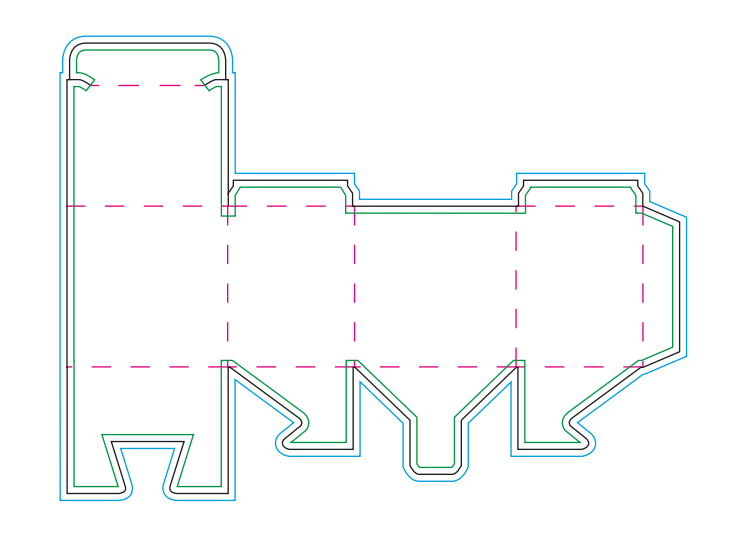

] LÍNEA NEGRA: FORMATO FINAL

Este cuadro define el tamaño final del diseño después del corte.

LÍNEA DE PUNTOS ROJA: HENDIDOS

Los hendidos facilitan el plegado de las diferentes pertes de la caja.

#### LÍNEA VERDE: SANGRES

Todos los elementos fuera de esta zona se perderan al realizar el corte.

#### LÍNEA AMARILLA: ZONA TRANQUILA

Zona de seguridad del diseño. Situa aquí toda aquella información importante que no debe perderse.

A pesar de su exactitud, el corte puede ser ligeramente desplazado, estos son 3 mm de seguridad.

# **INSTRUCCIONES PLANTILLA - PACKAGING**

## **PREPARACIÓN DE ARCHIVOS**

Para un PACKAGING con acabados, se deben proporcionar 3 o 4 archivos:

- 1 archivo cuatricromía para la impresión
- 1 archivo negro 100% (+100% blanco si hay 2 acabados) vectorizado para los acabados (sin grises ni degradados)
- 1 archivo de control que incluya los cortes

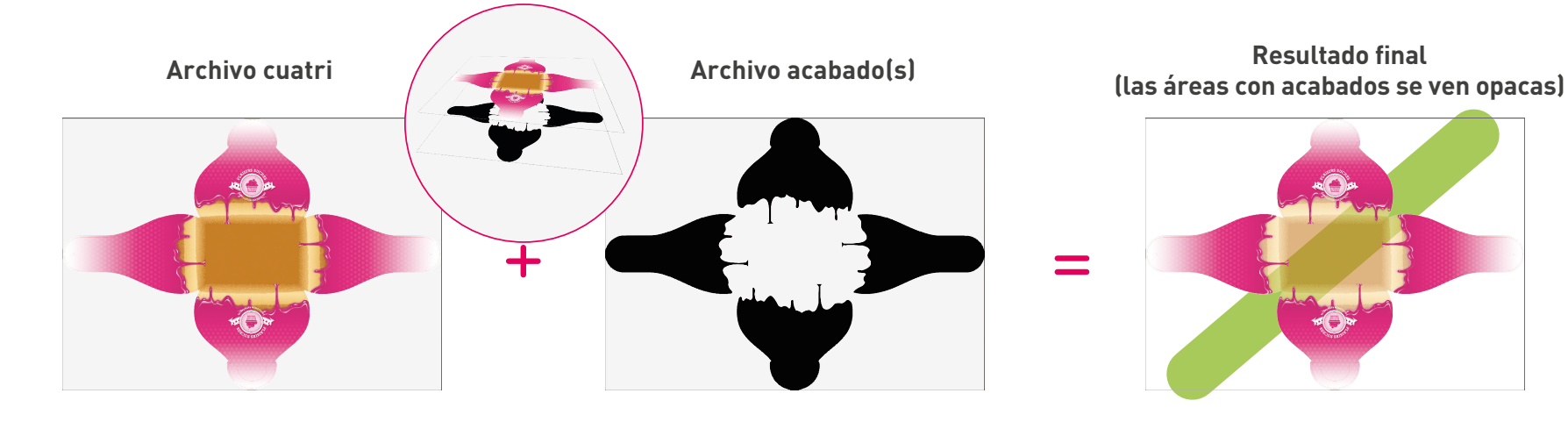

### ACABADOS

- Espaciado de 1 pt entre elementos.
- Archivo en N 100% negro sin degradado.
- No incluir acabados a menos de 3mm de las zonas de corte (atención a los modelos con ventana).
- No incluir acabados en los hendidos. Podría provocar roturas.
- No imprimir en los puntos de encolado, interferiría en la sujeción del pegamento.